**1.** Cliccare sul link ricevuto per e-mail e qui di seguito riportato:

https://iscritti.federmanager.it/schedaElettorale.xhtml?idEvento=1508

**2.** Inserire credenziali ricevute per e-mail e cliccare su Accedi:

Codice Utente = Codice Associativo Password = Codice Fiscale

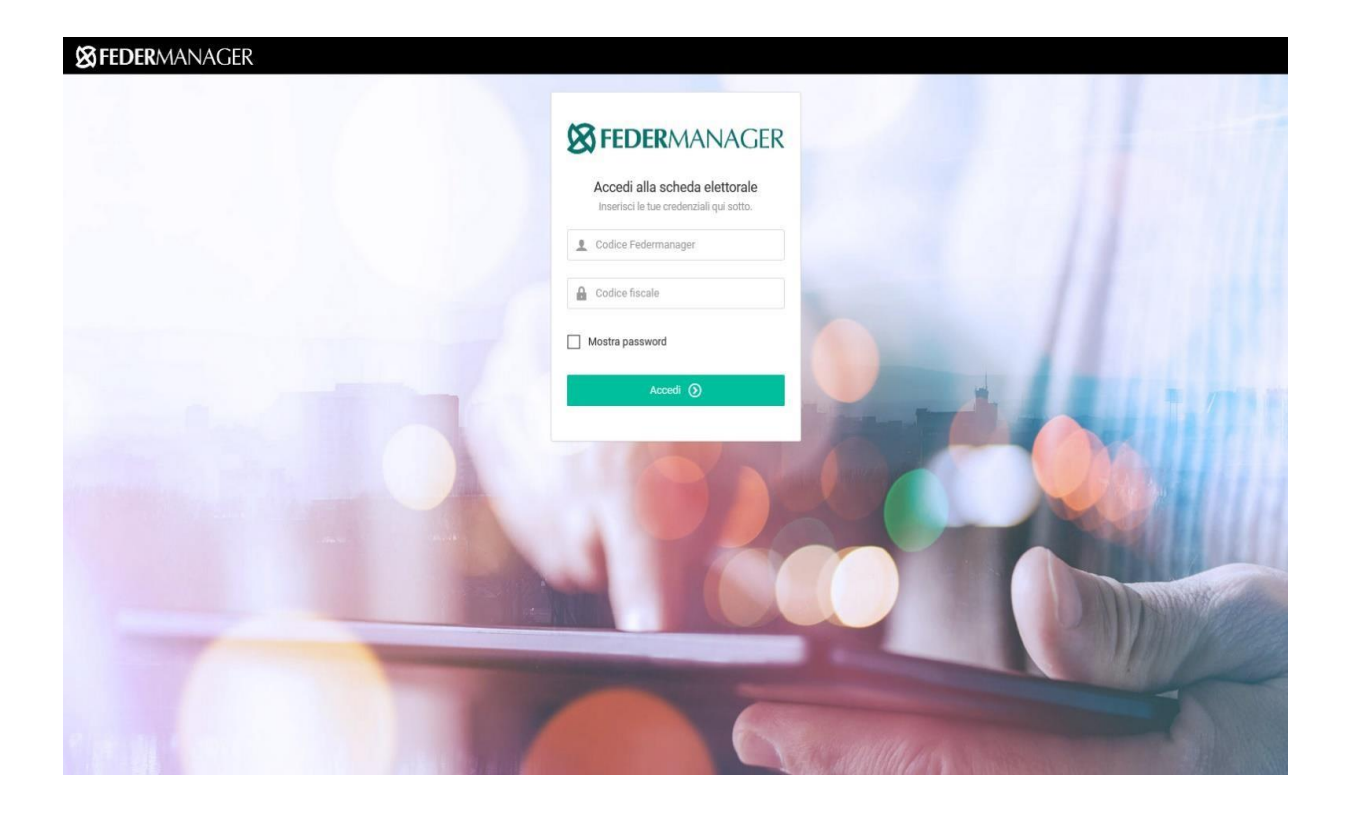

## 3. Sei ora sulla scheda di voto del CONSIGLIO DIRETTIVO

Apporre un flag sulla casella Preferenza accanto ai nomi dei candidati prescelti NON possono essere votati più di 15 nominativi

*N.B.* se non si vogliono esprimere preferenze (scheda bianca) è sufficiente premere il pulsante "Vota e vai avanti" senza selezionare alcuna scelta

|                                                                                                    | gara en llag sulla condita constand sur dal conditioni provedi                                                                                        |                                                           |           |
|----------------------------------------------------------------------------------------------------|----------------------------------------------------------------------------------------------------|-----------------------------------------------------------|-----------|
|                                                                                                    | er passara annen velati più di 18 ravdestel                                                                                                    |                                                           |           |
| Numerical and a particular and a particular and a partin partin partin particular and a particular and a particular and                        |                                                                                                    |                                                           |           |
|                                                                                                    | I del general personale e anaciana a del cara da anticada de apparatementa<br>en i del persona e anticipa attivo di Carenda e andicada tra carenteral |                                                           |           |
|                                                                                                    |                                                                                                    |                                                           |           |
| InstantInstantProcessionAPPA AREAD CONTROLControlControlAPPA AREAD CONTROLControlControl<                                                                                                    | al asylicanal masters 18 pelanas                                                                                                    |                                                           | $\frown$  |
| Above RelationsControlADVE ADRAControlADVE ADRAControlAD                                                                                                    | Navinaita                                                                                                    | Adventer(Villera adventer)                                | ( hinne ) |
| APB 2004Concentration of the second of the second of the sec                           | TOATAG TERRETAGRO TALADAG                                                                                                    | Excision - COSTE FALLER E D.A.                            |           |
| AUTU SUN SUN SUN SUN SUN SUN SUN SUN SUN SU                                                                                                    | 10415 DADSHL                                                                                                    | Devaluation - 2027/E FAULX E E DA                         |           |
| Anddex constructionCBalance StatusCBalance StatusCBalance                                                                                                    | 2M270 2N70NID                                                                                                    | Levine IN LDA                                             | •         |
| Lind Barlow (DESURDS - WOUNDEDUCE)()BK1000 Barlow (DESURDS - WOUNDEDUCE)()BK1000 BARDOW (DESURDS - WOUNDEDUCE)()BK1000 BARDOW (D                                                                                                    | TWODORD TWODEL                                                                                                    | Environ Bill 201                                          | •         |
| Bit.L. 1517Image: Bit.L. 1517Bit.L. 1517Image: Bit.L. 1517Bit.D. 1512Image: Bit.L. 1517Bit.D. 1512 </td <td>ELLAST PERVORSO</td> <td>Earthin - LEONABOD - PROVEDDANCA</td> <td>•</td>                                                                                                    | ELLAST PERVORSO                                                                                                    | Earthin - LEONABOD - PROVEDDANCA                          | •         |
| HINDEL SALADADAImage: SaladadAHINDEL SALADADAImage: SaladadAHINDEL SALADADAImage: SaladadAHINDEL SALADADAImage: SaladadAHINDEL SALADADAImage: SaladadAHINDEL SALADADAImage: SaladadAHINDEL SALADADAImage: SaladadAHINDEL SALADADAImage: SaladadAHINDEL SALADADAImage: SaladadAHINDEL SALADADAImage: SaladadAHINDEL SALADADAImage: SaladadAHINDEL SALADADAImage: SaladadAHINDEL SALADADAAImage: SaladadAHINDEL SALADADAAImage: SaladadAHINDEL SALAD                                                                                                    | ERVELL BORTO                                                                                                    | Earline - TW E.D.J.                                       | •         |
| BTYCU CLUSCADELImage: Cluster PLU CLUSCABLADER AND CLUSCACluster PLU CLUSCABLADER AND CLUSCACluster PLU CLU                                                                                                    | BROOK INVIOLOU                                                                                                    | Beview (TM 824.)                                          |           |
| BitOG.NAMEGYImage: Bit of the second of the second of the se                           | M9704 9131 03131                                                                                                    | Environ-DOBTE TALLARE S.D.L.                              |           |
| SulfareIndexes statusIndexSulfareSulfare <t< td=""><td>ETVO-LTONTVOO</td><td>Developeder - Evil 2.04.</td><td></td></t<>                                                                                                    | ETVO-LTONTVOO                                                                                                    | Developeder - Evil 2.04.                                  |           |
| Libration         Barner 47. Frame and the larve 12.4         Image: 12.5           Libration         December 4.175 Train 20.5         Image: 12.5           Libration         December 4.175 Train 20.5         Image: 12.5           Libration         December 4.175 Train 20.5         Image: 12.5           Libration         December 4.175 Train 20.5         Image: 12.5           Libration         December 4.175 Train 20.5         Image: 12.5           Libration         December 4.175 Train 20.5         Image: 12.5           December 4.175 Train 20.5         Image: 12.5         Image: 12.5           December 4.175 Train 20.5         Image: 12.5         Image: 12.5           December 4.175 Train 20.5         Image: 12.5         Image: 12.5           December 4.175 Train 20.5         Image: 12.5         Image: 12.5           Profile December 4.175 Train 20.5         Image: 12.5         Image: 12.5           Profile December 4.175 Train 20.5         Image: 12.5         Image: 12.5           Profile December 4.175 Train 20.5         Image: 12.5         Image: 12.5           Profile December 4.155 Train 20.5         Image: 12.5         Image: 12.5           Profile December 4.155 Train 20.5         Image: 12.5         Image: 12.5           Profile December 4.55 Train 20.5         Image: 12.5                                                                                                    | CAN B 88 877008                                                                                                    | Densievale LEONADOC - PROVEDCANICA                        |           |
| AdditionalInternet ProcessionInternet ProcessionAdditional StatisticationInternet ProcessionInternet ProcessionAdditional StatisticationInternet ProcessionInt                                                                                                    | espendane Materiale                                                                                                    | Device - 73. Personal data Data Refere 3.54.              |           |
| Add20 VADA SERIALSeries view of VTCTTAD SECURATION ADD.ADDA VADA SERIESSADDA VADA SERIESSADDA VADA SERIESSADDA VADA SERIESSADDA VADA SERIESSADDA VADA SERIESSADDA VADA SERIESSADDA VADA SERIESSADDA VADA SERIESSADDA SERIESSADDA SERIESS                                                                                                    | 010601100 81070                                                                                                    | Development PM 204                                        | E         |
| LANK MALSSSImage: Normal Restore Normal Restore Normal R                          | 018010 1/101 908101                                                                                                    | Developmin - AUTOSTRADE DES UTALIA E D.A.                 |           |
| LALLAND DELLService ADD Relation House House ADD.Service ADD.Service AD                                                                                                    | 0.5 N M.1.5 50                                                                                                    | Excluse TRO-NO EVEDDED TALVEDA                            | 8         |
| SubstitutionSubstitution </td <td>CATALANG BOBJ</td> <td>Service - 73. Persona dalla Dista Valla ya 2.24.</td> <td></td>                                                                                                    | CATALANG BOBJ                                                                                                    | Service - 73. Persona dalla Dista Valla ya 2.24.          |           |
| BBM0018 2.001Encine 2017 T.J.U.R.1.0.Image: StatustB005-10.01 LLUUTESCenters 2017 T.LUURESCentersM120.01Centers 2017 T.LUURESCentersM120.01Centers 2017 T.LUURESCentersM120.01Centers 2017 T.LUURESCentersM120.01Centers 2017 T.LUURESCentersM120.01Centers 2017 T.LUURESCentersM20.01.01Centers 2017 T.LUURESCentersM20.01.01Centers 2017 T.LUURESCentersM20.01.01Centers 2017 T.LUURESCentersM20.01.01Centers 2017 T.LUURESCentersM20.01.01Centers 2017 T.LUURESCentersM20.01.01Centers 2017 T.LUURESCentersM20.01.01Centers 2017 T.LUURESCentersM20.01.01Centers 2017 T.LUURESCentersM20.01.01Centers 2017 T.LUURESCentersM20.01.01Centers 2017 T.LUURESCentersM20.01Centers 2017 T.LUURESCentersM20.01Centers 2017 T.LUURESCentersM20.01Centers 2017 T.LUURESCentersM20.01Centers 2017 T.LUURESCentersM20.01Centers 2017 T.LUURESCentersM20.01Centers 2017 T.LUURESCentersM20.01Centers 2017 T.LUURESCentersM20.01Centers 2017 T.LUURESCentersM20.01Centers 2017 T.LUURESCentersM20.01Centers 2017 T.LUURESCentersM20.01Centers 2017 T.LUURESCentersM20.01                                                                                                    | ONOURSELM LUCA                                                                                                    | Barvisis - PONDADIONE BNDAM                               | 8         |
| 0000-M02.00/07830PB0.00Event-90.0783.000PB0.00Event-90.0783.00 <td< td=""><td>DISENCIONE CASIC</td><td>Environ-COSTE FAULOUEDA.</td><td></td></td<>                                                                                                    | DISENCIONE CASIC                                                                                                    | Environ-COSTE FAULOUEDA.                                  |           |
| PB2021 KB0         Environ         Environ                                                                                                    |                                                                                                    | Developeire - DOSTE TAURA E E DA                          |           |
| N 2024G G G G G G G G G G G G G G G G G G G                                                                                                     | RESERVE AND D                                                                                                    | Levine - DULVELDA                                         |           |
| FullB unDurd         Environmentation 2012 Data Statistics 2013         C           FULUB SUBJY         C         C         C           FULUB SUBJY         C         C         C           FULUB SUBJY         C         C         C           FULUB SUBJY         C         C         C           FULUB SUBJY         C         C         C           FULUB SUBJY         C         C         C           FULUB SUBJY         C         C         C           FULUB SUBJY         C         C         C           FULUB SUBJY         C         C         C           FULUB SUBJY         C         C         C           FULUE SUBJY         C         C         C           FULUE SUBJY         C         C         C           FULUE SUBJY         C         C         C           FULUE SUBJY         C         C         C           FULUE SUBJY         C         C         C           FULUE SUBJY         C         C         C           FULUE SUBJY         C         C         C           FULUE SUBJY         C         C         C           FULUE                                                                                                    | FM DEDLE                                                                                                    | Service - 72. Persona dalla Dista Valla ya 2.24.          |           |
| You You You You You You You You You You                                                                                                    | FLUER LUCIDIO                                                                                                    | Developerior 201 Deale Televisione Ballete 2.04           |           |
| National Status         Security Status         Security Status           Status Decomponent         Security Status         Security Status           Status Decomponent         Security Status         Security Status                                                                                                    | FONTANA DENATO                                                                                                    | Revine - 187521, January Deep Lance 2014                  |           |
| 2.432.44.5 0.420.05         Image: 10.6.5 0.0000 0.0000.0000 0.0000.0000 0.0000.0000 0.0000.0000 0.0000.0000 0.0000.0000 0.0000.0000 0.0000.0000 0.0000.0000 0.0000.0000 0.0000.000000                                                                                                    | And other of the                                                                                                    | Environ-Cutowall House De                                 | •         |
| Dull 200 DYNAM         Descension 7.8 Revented bile bale late 10.2 I.         Image: Comparison of the set 20.2 Image: Comparison of the set 20.2 Image: Comparison of th                                          | CTRETAD CITEGOLD                                                                                                    | Earthfair (BARL CORRUPOWED E.C.L.)                        |           |
| Quide Aussizant Sector         Sectors - 800 8.5.1         Image: Sector - 800 8.5.1           Duide Tail Sector         Constraint - 800 8.5.1         Constraint - 800 8.5.1           Duide Tail Sector         Constraint - 800 8.5.1         Constraint - 800 8.5.1           Duide Tail Sector         Constraint - 800 8.5.1         Constraint - 800 8.5.1           MARCH MARCH         Constraint - 800 8.5.1         Constraint - 800 8.5.1           MARCH MARCH         Constraint - 700 8.5.1         Constraint - 800 8.5.1           MARCH MARCH         Constraint - 700 8.5.1         Constraint - 800 8.5.1           MARCH MARCH         Constraint - 700 8.5.1         Constraint - 800 8.5.1           MARCH MARCH         Constraint - 700 8.5.1         Constraint - 700 8.5.1           South R Constraint - 800 8.5.1         Constraint - 700 8.5.1         Constraint - 700 8.5.1           South R Constraint - 800 8.5.1         Constraint - 700 8.5.1         Constraint - 700 8.5.1           South R Constraint - 800 8.5.1         Constraint - 700 8.5.1         Constraint - 700 8.5.1           South R Constraint - 800 8.5.1         Constraint - 700 8.5.1         Constraint - 700 8.5.1           South R Constraint - 800 8.5.1         Constraint - 700 8.5.1         Constraint - 700 8.5.1           South R Constraint - 800 8.5.1         Constraint - 700 8.5.1         Constraint - 700 8.                                                                                                    | euslasie elevanie                                                                                                    | Developed - 7.1. Percente dalla Dista Rata ya 2.04.       |           |
| Du/CTU N 00.0*         Demonstra-FBD (70.14% 8.0.4)         Image           MADE MADE         Demonstra-FBD (70.14% 8.0.4)         Image           MADE MADE         Demonstra-FBD (70.14% 8.0.4)                                                                                                    | CUICO ALIBRANDEO                                                                                                    | Excision-2000 8.04.                                       | <b>1</b>  |
| NAMEX NASSO         Descense - FRANCISCO SALE         Image           NASON NASSO         Contracts - FRANCISCO SALE ALCONDER SALE ALCONDER SALE ALCON                                                                             | OULOTTA NICOLO                                                                                                    | Developeire - 1880 (TALIANA 8.04)                         |           |
| NALSC         Descension - 0000783 1 AUX EL = 0.0 K 0 E E E           MARTINE SOBERTS         Constructure - 8000783 1 AUX EL = 0.0 K 0 E E E           NOTIBLIO SOLERSON         Constructure - 8000783 1 AUX EL = 0.0 K 0 E E E           NOTIBLIO SOLERSON         Constructure - 800 K 0 E E E E E E E E E E E E E E E E E                                                                                                    | MTM01 MT800                                                                                                    | Developmine - TRUBBOLDIO B.D.A.                           |           |
| NUMP NEE 2018175         Constraints + 2. Remark site lists lists hale values 2.1.           NOTIFIED DURSCO         Constraints + 2. Remark site lists lists values 2.1.           NOTIFIED DURSCO         Constraints + 2. Remark site lists lists values 2.1.           DURSCO DURSCO         Constraints + 2. Remark site lists lists values 2.1.           DURSCO DURSCO         Constraints + 2. Remark site lists lists values 2.1.           DURSCO DURSCO         Constraints + 2. Remark site lists lists values 2.1.           DURSCO DURSCO         Constraints + 2. Remark site lists lists values 2.1.           DURSCO DURSCO         Constraints + 2. Remark site lists lists values 2.1.           DURSCO DURSCO         Constraints + 2. Remark site lists lists values 2.1.           DURSCO DURSCO         Constraints + 2. Remark site lists lists values 2.1.           DURSCO DURSCO         Constraints + 2. Remark site lists lists values 2.1.           DURSCO DURSCO DURSC                                                                                                    | Maschi Malaso                                                                                                    | Developeire - 0000783 2 GAVIELE VOLDING E BL              |           |
| Contract Plant         Contract Plant           Statut ST Statut         Contract Plant         Contract Plant           Statut ST Statut         Contract Plant         Contract Plant           Statut ST Statut         Contract Plant         Contract Plant           Statut ST Statut         Contract Plant         Contract Plant           Statut ST Statut         Contract Plant         Contract Plant           Statut ST Statut         Contract Plant         Contract Plant           Statut Statut         Contract Plant         Contract Plant           Statut Statut         Contract Plant         Contract Plant           Statut Statut         Contract Plant         Contract Plant           Statut Statut         Contract Plant         Contract Plant           Statut Statut Plant         Contract Plant         Contract Plant           Statut Plant         Contract Plant         Contract Plant           Statut Plant         Contract Plant         Contract Plant           Statut Plant         Contract Plant         Contract Plant           Statut Plant         Contract Plant         Contract Plant           Statut Plant         Contract Plant         Contract Plant           Statut Plant         Contract Plant         Contract Plant      <                                                                                                    | MASTINE DOBIOTO                                                                                                    | Developation 7.1. Personal states Dates Technol. 2.0.1.   |           |
| DLUMBS TOUMELT TOUME TOUME TOUM                        | NOVIELLO OLIBEDOR                                                                                                    | Devices in FUL 104                                        | <b>M</b>  |
| DSDP.04.7800.44400         Environe Fills. CLOBIL TALONO B.0.4         Image: Fills. CLOBIL TALONO B.0.4           DSDP.04.7800.44400         Environe Fills. CLOBIL TALONO B.0.4         Image: Fills. CLOBIL TALONO B.0.4           DSDP.04.7800.44400         Environe Fills. Status Fills. Status Fills.         Image: Fills. CLOBIL TALONO B.0.4           DSDP.04.7800.44400         Image: Fills. Status Fills.         Image: Fills. Status Fills.           DSDP.04.7800.44400         Image: Fills. Status Fills.         Image: Fills.           DSDP.04.7800.44400         Image: Fills. Status Fills.         Image: Fills.           DSDP.04.7800.44400         Image: Fills. Status Fills.         Image: Fills.           DSDP.04.7800.44000         Image: Fills. Status Fills.         Image: Fills.           DSDP.04.7800.44000         Image: Fills. Status Fills.         Image: Fills.           TSDP.04.7800.44000         Image: Fills.         Image: Fills.         Image: Fills.           TSDP.04.7800.44000         Image: Fills.         Image: Fills.         Image: Fills.           TSDP.04.7800.44000         Image: Fills.         Image: Fills.         Image: Fills.           TSDP.04.7800.44000         Image: Fills.         Image: Fills.         Image: Fills.           TSDP.04.7800.44000         Image: Fills.         Image: Fills.         Image: Fills.         Image: Fills. <td>DELVIES TOWNER TOWN</td> <td>Bender - COTTE FALLER E DA.</td> <td></td>                                                                                                    | DELVIES TOWNER TOWN                                                                                                    | Bender - COTTE FALLER E DA.                               |           |
| SSD/R GOVANU         Entrie-SL/Statis Teinines takes SL/L         Image: Control of Control of Contro of Control of Control of Contro of Control of Control o                                          | DOPIDIA FILO NANDO                                                                                                    | Bewiels - Bull, CLOBAL TRADING BOA                        | •         |
| ALLY COD STRAALL         Service (70.0.2.0.)           BELGOELL BOWG         Service (70.0.2.0.)           BELGOELL BOWG         Service (70.0.2.0.)           BELGOELL BOWG         Service (70.0.2.0.)           BELGOELL BOWG         Service (70.0.2.0.)           BELGOELL BOWG         Service (70.0.2.0.)           BELGOELL BOWG         Service (70.0.2.0.)           BELGOELL BOWG         Service (70.0.2.0.)           BELGOELL BOWG         Service (70.0.2.0.)           BELGOELL BOWG         Service (70.0.2.0.)           BELGOELL BOWG         Service (70.0.2.0.)           BELGOELL BOWG         Service (70.0.2.0.)           SERVICE BOWG         Service (70.0.2.0.)           SERVICE BOWG         Service (70.0.2.0.)           SERVICE BOWG         Service (70.0.2.0.)           SERVICE BOWG         Service (70.0.2.0.)           SERVICE BOWG         Service (70.0.2.0.0.0.0.0.0.0.0.0.0.0.0.0.0.0.0.0                                                                                                    | SCOUP COVENIE                                                                                                    | Earthfar 21 Sette Televisions Refere 2.5.4                | E         |
| BELOSELLA ESULO         Construitor - COST IP DULVA ESULA         Construitor - COST IP DULVA ESULA           BENERSE ESULATORS         Construitor - COST IP DULVA ESULA         Construitor - COST IP DULVA ESULA           BENERSE ESULATORS         Construitor - SULA ESULATORS         Construitor - SULA ESULATORS           BENERSE ESULATORS         Construitor - SULA ESULATORS         Construitor - SULA ESULATORS           BENERSE ESULATORS         Construitor - SULA ESULATORS         Construitor - SULA ESULATORS           BENERSE ESULATORS         Construitor - SULA ESULATORS         Construitor - SULA ESULATORS           BENERSE ESULATORS         Construitor - SULA ESULATORS         Construitor - SULA ESULATORS           TELEVINO ESULATORS         Construitor - SULA ESULATORS         Construitor - SULA ESULATORS           TELEVINO ESULATORS         Construitor - SULA ESULATORS         Construitor - SULA ESULATORS           TELEVINO ESULATORS         Construitor - SULA ESULATORS         Construitor - SULA ESULATORS           TELEVINO ESULATORS         Construitor - SULA ESULATORS         Construitor - SULA ESULATORS           TELEVINO ESULATORS         Construitor - SULA ESULATORS         Construitor - SULA ESULATORS           TELEVINO ESULATORS         Construitor - SULA ESULATORS         Construitor - SULA ESULATORS           TELEVINO ESULATORS         Construitor - SULA ESULATORS         Construitor - SULA                                                                                                    | EAVING STRAND                                                                                                    | Earline (TM 201)                                          |           |
| DD-1502 B020LB1         Enclose 1005 Boards & December & House B0.1         C           B010502 B020LB1         Enclose 1005 Boards & December & House B0.1         C           B010502 B020LB1000         Enclose 100 B020LB1000 B020LB1000 B020LB1000 B020LB10000 B020LB10000 B020LB10000 B020LB10000 B020LB10000 B020LB10000 B020LB10000 B020LB10000 B020LB10000 B020LB10000 B020LB10000 B020LB100000 B020LB10000 B020LB100000 B020LB100000 B020LB100000 B020LB100000 B020LB100000 B020LB100000 B020LB100000 B020LB100000 B020LB100000 B020LB100000 B020LB100000 B020LB100000 B020LB100000 B020LB1000000 B020LB1000000 B020LB1000000 B020LB1000000 B020LB1000000 B020LB1000000 B020LB1000000 B020LB10000000 B020LB10000000 B020LB10000000 B020LB10000000 B020LB10000000 B020LB10000000 B020LB10000000 B020LB10000000 B020LB10000000 B020LB100000000 B020LB100000000 B020LB100000000 B020LB1000000000 B020LB10000000000 B020LB1000000000000000000000000000000000                                                                                                    | RESOULS ROUND                                                                                                    | Developeire - DOSTE FALLENE B.D.A.                        |           |
| BINES ELICATORS         Contraction DU ELIC           BINES ELICATORS         Contraction DU ELIC         Contraction DU ELIC           BINES ELICATORS         Execution DU ELIC         Contraction DU ELIC         Contraction DU ELIC           BINES ELICATORS         Execution DU ELIC         Contraction DU ELIC         Contraction DU ELIC           STALINESS DU ELICS         Execution DU ELIC         Contraction DU ELIC         Contraction DU ELIC           TADUATESS MUSICO         Develoration PUEL DU ELIC         Contraction DU ELIC         Contraction DU ELIC           TADUATESS MUSICO         Develoration PUEL DU ELIC         Contraction DU ELIC         Contraction DU ELIC           TADUATESS MUSICO         Develoration PUEL DU ELIC         Contraction DU ELIC         Contraction DU ELIC           TADUATESS MUSICO         Contraction PUEL PUEL DU ELIC         Contraction PUEL PUEL DU ELIC         Contraction PUEL PUEL DU ELIC           TADUATESS MUSICO         Contraction PUEL PUEL PUEL PUEL PUEL PUEL PUEL PUEL                                                                                                    | ECHICAL BULKUBLE                                                                                                    | Service - SOOB Service Connects of Merwelley 2.0.0.       | R         |
| DD 20.1 UT 0.1         Develope Total State Total State To                                 | INVESTIGATION                                                                                                    | Developmenter - DV 2.04.                                  |           |
| 373.04850 00.85008         Devaluants 50.5008 Trainings tables 50.0           120.048 0000 00.0000 00.0000 00.000 00.000 00.000 00.000 00.000         Image: Point 00.0000 00.0000 00.0000 00.0000           120.048 0000 00.0000 00.0000 00.000 00.000 00.000         Image: Point 00.0000 00.0000 00.0000 00.000         Image: Point 00.0000 00.0000 00.0000 00.0000           120.048 0000 00.0000 00.0000 00.0000 00.0000 00.0000 00.0000 00.0000         Image: Point 00.0000 00.0000 00.0000 00.0000         Image: Point 00.0000 00.0000 00.0000 00.0000           12000 00.0000 00.0000 00.0000 00.0000 00.0000 00.0000 00.0000 00.0000 00.0000         Image: Point 00.0000 00.0000 00.0000 00.0000         Image: Point 00.0000 00.0000 00.0000 00.0000 00.0000 00.0000 00.0000 00.0000 00.0000 00.00000           12000 00.0000 00.0000 00.0000 00.0000 00.0000 00.0000 00.0000 00.0000 00.0000 00.0000 00.0000 00.0000 00.0000 00.0000 00.0000 00.0000 00.0000 00.0000 00.0000 00.0000 00.0000 00.00000 00.0000 00.00000 00.0000 00.00000 00.00000 00.00000 00.00000 00.000000                                                                                                    | 1011014-187014                                                                                                    | Devider 20 Date Tetrations Inform 124                     |           |
| Table Mass         Description         C           Table Mass         Description         C           Table Mass         Description         C           Table Mass         Description         C           Table Mass         Description         C           Table Mass         Description         C           Table Mass         Description         C           Table Mass         Description         C           Table Mass         Description         C           Table Mass         Description         C           Table Mass         Description         C           Table Mass         Description         C           Table Mass         Description         C           Table Mass         Description         C                                                                                                    | 1751/0800 DUBION                                                                                                    | Developeire 20 Device Televisions Italiana 2.04           |           |
| TADUUM CARPO         Description         Description           TODIO NOCLI ELCO         Centerate - ND CERO MULTIDOU ILLO         Centerate - ND CERO MULTIDOU ILLO           TODIO NOCLI ELCO         Centerate - ND CERO MULTIDOU ILLO         Centerate - ND CERO MULTIDOU ILLO           TODIO NOCLI ELCO         Centerate - ND CERO MULTIDOU ILLO         Centerate - ND CERO MULTIDOU ILLO           TODIO NOCLI ELCO         Centerate - ND CERO MULTIDOU ILLO         Centerate - ND CERO MULTIDOU ILLO           TODIO NOCLI ELCO         Centerate - ND CERO MULTIDOU ILLO         Centerate - ND CERO MULTIDOU ILLO           TADOU NOCLI ELCO         Centerate - FE Frencine and Eleva ILLO         Centerate - ND CERO MULTIDOU ILLO           LICOON NO LADOEL         Eleva ILLO         Centerate - FE Frencine and Eleva ILLO                                                                                                    | TLOUGH BODO MUDIO                                                                                                    | Developeir - PONDO DOBVIDENCE LEVIDENCE DIDENELI OUCTOREM | P         |
| TOTO NOCLI ELOO         Develoration SE Fill Permits and Elate Nations E.D.L.           TODE NOCLI ELOO         Centralistical FIL Permits and Elate Nations E.D.L.           TODE Cuttorio         Services (FILL Permits and Elate Nations E.D.L.)           TODE NOCLI ELOO         Centralistical E.D.L.           TODE NOCLI ELOO         Centralistical E.D.L.           TODE NOCLI ELOO         Centralistical E.D.L.           TODE NOCLI ELOO         Centralistical E.D.L.           TODE NOCLI ELOO         Centralistical E.D.L.                                                                                                    | TLOUGHNI CURLAD                                                                                                    | Developerary ID 00000 TELECOVUM 012 DN 1.0.4.             |           |
| Total subtrivio         Total subtrivio           Tudo VM08400         Centerinio FIXE SUB1 SUB1           Subtrivio         Centerinio FIXE SUB1           Subtrivio         Senterinio FIXE SUB1                                                                                                    | TOSTO NUCLE EAGO                                                                                                    | Developation 7.2. Personal data Data Refere 2.2.4.        |           |
| Tudo Wudosto         Environmente NKL 8.2.1.         Environmente NKL 8.2.1.           2.0000 Wudoški         Barrister * 8.7. # 8.2.1.         Environmente NKL 8.2.1.                                                                                                    | TRO III CUSTAVO                                                                                                    | Devide - DML 7344 8 243                                   |           |
| 2000 V ANDRA RANNA ANDRA ANDRA ANDRA ANDRA ANDRA ANDRA ANDRA ANDRA ANDRA ANDRA ANDRA ANDRA ANDRA ANDRA ANDRA AND                                                                                                    | TUDO WADRUID                                                                                                    | Designation (1971) 124                                    |           |
|                                                                                                    | 210001 1 210081                                                                                                    | Service 171, Persona dala Data Julie - 174                |           |
| ZE CHESISCO ENVIRONMENTALIA E CA.                                                                                                    | 28 04801300                                                                                                    | Enviring - ORIGANES (TABLA B.D.A.                         |           |
| 2200-EU/W00LETA Estate State S |                                                                                                    | Devider 20 Date Tetrature Intern 2.24                     |           |

**4.** Il sistema richiede conferma delle scelte effettuate (Preferenze espresse o scheda Bianca). Nel caso di mancata conferma si ha la possibilità di inserire e/o correggere le scelte inserite scegliendo "no" per rimanere sulla scheda di voto

| e / Obigenti in penalone è indicata l'ultima azienda di appartenenza                                                                                                    |                                                                                                    |                                                                                                    |                                                                                                    |                                                                                                    |                                                                                                    |
|----------------------------------------------------------------------------------------------------|----------------------------------------------------------------------------------------------------|----------------------------------------------------------------------------------------------------|----------------------------------------------------------------------------------------------------|----------------------------------------------------------------------------------------------------|----------------------------------------------------------------------------------------------------|
| ol exprimente al massimo 15 preferenze                                                                                                    |                                                                                                    |                                                                                                    |                                                                                                    |                                                                                                    |                                                                                                    |
| Nominativo                                                                                                    |                                                                                                    | Azienda/Ukima                                                                                                    | azlanda)                                                                                                    |                                                                                                    | Freferenza                                                                                                    |
| ALFANO ALERGIADRO ANTOMO                                                                                                    |                                                                                                    |                                                                                                    | Sentale - POSTE ITALIANE                                                                                                    | 12.84.                                                                                                    |                                                                                                    |
| ALFERI ANDREA                                                                                                    |                                                                                                    |                                                                                                    | Penelonano - POSTE ITALIANE                                                                                                    | 12.84                                                                                                    |                                                                                                    |
| AMATO ANTONIO                                                                                                    |                                                                                                    |                                                                                                    | Seniblo - Dil                                                                                                    | 12.84                                                                                                    |                                                                                                    |
| TYOROTO THOSE T                                                                                                    |                                                                                                    |                                                                                                    | Sentalo - ENI                                                                                                    | 12.P.4.                                                                                                    | 4                                                                                                    |
| ELLERE FRANCESCO                                                                                                    |                                                                                                    |                                                                                                    | Service - LEONARDO - FININECC                                                                                                    | ANICA .                                                                                                    |                                                                                                    |
| IDIZONI JANUARIA                                                                                                    |                                                                                                    |                                                                                                    | Service - ITM                                                                                                    | 2PA1                                                                                                    |                                                                                                    |
| SERTON MARIA GRAZIA                                                                                                    |                                                                                                    |                                                                                                    | Sentsis - POSTE ITALIANE                                                                                                    | IRRA.                                                                                                    |                                                                                                    |
| RENOW RENTRO                                                                                                    |                                                                                                    |                                                                                                    | Panalonato - Dil                                                                                                    | IRPA.                                                                                                    |                                                                                                    |
| AMBIGE ETTORE                                                                                                    |                                                                                                    |                                                                                                    | Panalonaro LEONIARDO - FINMEDO                                                                                                    | ANICA                                                                                                    | 13                                                                                                    |
| SUP CTORTO MULIRIZIO                                                                                                    |                                                                                                    | Servi                                                                                                    | bio - F.O. Ferronie dello Stato Italiane                                                                                                    | 2.P.A.                                                                                                    | <b>•</b>                                                                                                    |
| 218801180 21170                                                                                                    |                                                                                                    |                                                                                                    | Pensionato - DVI                                                                                                    | 12.P.L.                                                                                                    |                                                                                                    |
|                                                                                                    |                                                                                                    | 240                                                                                                    |                                                                                                    | 12PG.                                                                                                    | 12                                                                                                    |
| 24TALINO ROSJ                                                                                                    |                                                                                                    | Servi                                                                                                    | bio - F.S. Ferronie dello Stato Italiane                                                                                                    | 12R4                                                                                                    |                                                                                                    |
| SINGLERAL LUCA                                                                                                    |                                                                                                    |                                                                                                    | Sentals - PONDAZIONE E                                                                                                    | NRLM                                                                                                    |                                                                                                    |
| IRRINCIONE DARIO                                                                                                    |                                                                                                    |                                                                                                    | Sentals - POSTS ITALIANS                                                                                                    | iana.                                                                                                    |                                                                                                    |
| COCCHIARD BALVATORS                                                                                                    |                                                                                                    |                                                                                                    | Penalonana - POSTE ITALIANE                                                                                                    | IRPA.                                                                                                    |                                                                                                    |
| 1974.01.51.910                                                                                                    |                                                                                                    |                                                                                                    | Sentos - ENILIVE                                                                                                    | 12P.6.                                                                                                    |                                                                                                    |
| INI PLOLA                                                                                                    |                                                                                                    | Servi                                                                                                    | bio - F.S. Ferronie dello Stato Italiane                                                                                                    | 12PA                                                                                                    | 2                                                                                                    |
| TONTANA RENATO                                                                                                    |                                                                                                    | (mensional 2 ruo e procepuire)                                                                                                    | to - 12TRUL Atlanda Strata I anio                                                                                                    | 284                                                                                                    |                                                                                                    |
| URBUELE CARLO                                                                                                    |                                                                                                    | √a ×hi                                                                                                    | Servicio - D.JUNKLE HOLDI                                                                                                    | NG SH                                                                                                    |                                                                                                    |
| ALRALNO BLICONO                                                                                                    |                                                                                                    | 1                                                                                                    | Servizio - (ENEL GREEN POWER:                                                                                                    | 2RA)                                                                                                    |                                                                                                    |
| KULLARIO GIOVENNI                                                                                                    |                                                                                                    | Panalon                                                                                                    | ato - F.S. Ferrorie dello Stato Italiane                                                                                                    | 2.P.4.                                                                                                    | E                                                                                                    |
| AUDO ALERBANDRO                                                                                                    |                                                                                                    |                                                                                                    | Sentals - 2500                                                                                                    | 8P4.                                                                                                    |                                                                                                    |
| RULOTTA NICOLO                                                                                                    |                                                                                                    |                                                                                                    | Peneloneto - 5290 MoLIANO                                                                                                    | 2P.6.                                                                                                    |                                                                                                    |
| ALIVOS MURCO                                                                                                    |                                                                                                    |                                                                                                    | Penalonaro - TELESPILZIO                                                                                                    | 2P.6.                                                                                                    |                                                                                                    |
|                                                                                                    |                                                                                                    | Penalon                                                                                                    | and - A KOC TAK & WEMBER HOLDING                                                                                                    | 284                                                                                                    |                                                                                                    |
| IOVELLO BUSEPPE                                                                                                    |                                                                                                    | -4naion                                                                                                    | Panalonato - DVD.                                                                                                    | 2R4                                                                                                    |                                                                                                    |
| ALLMERT TOWARDA TIZIANA                                                                                                    |                                                                                                    |                                                                                                    | Sentals - POSTS ITALIANS                                                                                                    | IRA.                                                                                                    |                                                                                                    |
| FORFIDIA FERDINANDO                                                                                                    |                                                                                                    |                                                                                                    | Servicio - DIEL GLOBAL TRADINO                                                                                                    | 2 B.R.L                                                                                                    |                                                                                                    |
| IDOLFI BIOVANNI                                                                                                    |                                                                                                    | 2e                                                                                                    | visio - Rúl Radio Talenisione Italiana                                                                                                    | ana.                                                                                                    | 8                                                                                                    |
| LINTUCCI STEFLINIL                                                                                                    |                                                                                                    |                                                                                                    | Servicia - (TM)                                                                                                    | 2PA)                                                                                                    |                                                                                                    |
|                                                                                                    |                                                                                                    | Section - M                                                                                                    | Penalonero - POSTE ITALIANE                                                                                                    | 12 P.L.                                                                                                    |                                                                                                    |
| INCLUSION DISCUSSION                                                                                                    |                                                                                                    | 20100-2                                                                                                    | Pensionaro - Dil                                                                                                    | 12.24                                                                                                    |                                                                                                    |
| IP(52)), LST(2)),                                                                                                    |                                                                                                    | 24                                                                                                    | vizio - Rúl Radio Televisione Italiana                                                                                                    | 12R4                                                                                                    |                                                                                                    |
| TRANERO GUERRE                                                                                                    |                                                                                                    | Panalo                                                                                                    | nato - Ról Radio Televisione Italiana                                                                                                    | 2R4                                                                                                    | 8                                                                                                    |
| LOLIDRERO MARIO                                                                                                    |                                                                                                    | Penalonato - FONDO PREVIDI                                                                                                    | INZA LAVORATORI GIORNALI QUOT                                                                                                    | IDIANI                                                                                                    | 2                                                                                                    |
| TALISYNI AUELFO                                                                                                    |                                                                                                    | Panalonas                                                                                                    | · ERICEBON TELECOMUNICAZIONI                                                                                                    | IBPA.                                                                                                    | •                                                                                                    |
| TO STO NICOLA BILISIO                                                                                                    |                                                                                                    | Pendion                                                                                                    | ato - F.O. Ferrorie dello Otato Italiane                                                                                                    | 8.P.4.                                                                                                    | •                                                                                                    |
| Rolar sustavo                                                                                                    |                                                                                                    |                                                                                                    | Servicio - (ENEL ITALIA)                                                                                                    | 2PA)                                                                                                    |                                                                                                    |
| Tuber Villebildo                                                                                                    |                                                                                                    | Garri                                                                                                    | Pendionero - ENEL                                                                                                    | 12 P.L.                                                                                                    | 8                                                                                                    |
|                                                                                                    |                                                                                                    | 2er/blo - R2. Percele dello 2xeo Italiane 2.R4.                                                                                                    |                                                                                                    |                                                                                                    |                                                                                                    |
| EI SHERURDO                                                                                                    |                                                                                                    |                                                                                                    | Sentolo - CRUMEX ITALIA                                                                                                    | 2P.4.                                                                                                    | 1                                                                                                    |
| EF BHERLINGOLETTA                                                                                                    |                                                                                                    | ie.                                                                                                    | Senitio - CELLNEX MALIA<br>vitio - Rái Radio Televisione Italiana                                                                                                    | 2P4.<br>2P4                                                                                                    | 8                                                                                                    |
| ED GARLINGOLITTA<br>DEGNELLINGOLITTA<br>Ant al'algènce experiment préference (Jochech Saincz) é aufficiente premient (J                                                                                                    | vhanne Vitra' anorre anders                                                                                                    | äar<br>Ionanne alkum cannöllitints.                                                                                                    | Sentalo - CREUNEX (74116<br>vitalo - Ráil Radio Telentelione Italiane                                                                                                    | 284<br>284                                                                                                    | E<br>E<br>Vina av                                                                                                    |
| Els establists<br>con al regiliser equiteres polyness (check blacc) à actiliser parmer i p<br>con al regiliser equiteres polyness (check blacc) à actiliser parmer i p                                                                                                    | Conferma<br>Institutional<br>Institutional                                                                                                    | au<br>onere alture constitions                                                                                                    | Berds-SELECT FLUE<br>Proj- 4.0 Factor beneated before<br>1810.                                                                                                    | 894.<br>893.                                                                                                    |                                                                                                    |
|                                                                                                    | Conferma<br>Conferma<br>Institutes and pro-<br>Institutes and pro-                                                                                                    | are<br>none alon contribution<br>and a to be (otherwise to real contraction<br>of                                                                                                    | Revise - CELISE FILES<br>TOTOE-I Files Television Indian<br>ternin<br>                                                                                                    | 224<br>224                                                                                                    |                                                                                                    |
|                                                                                                    | Conferma<br>desets litter avera aduct<br>an is encoded<br>an is proceed                                                                                                    | an and a first conditions.                                                                                                    | Revise - SELISO FILM<br>International Action of Automation Automation<br>Exercise<br>X Marine Automation Automation<br>X Marine Automation Automation<br>X Marine Automation Automation<br>X Marine Automation Automation<br>X Marine Automation Automation<br>X Marine Automation<br>X Marine Automation<br>X                                                                                                    | 28A                                                                                                    |                                                                                                    |
| En pediades<br>and al registrar approximation policies (blance) & authorize parents (p<br>and al registrar approximation policies) (blance) & authorize parents (p<br>and ped Talman and Canady) (blance) (blance parents (blance))<br>parents (blance) (blance) (blance) (blance) (blance)<br>parents (blance) (blance) (blance) (blance) (blance)<br>parents (blance) (blance) (blance) (blance) (blance)<br>parents (blance) (blance) (blance) (blance) (blance)<br>parents (blance) (blance) (blance) (blance) (blance)<br>parents (blance) (blance) (blance) (blance) (blance)<br>parents (blance) (blance) (blance) (blance) (blance)<br>parents (blance) (blance) (blance) (blance) (blance)<br>parents (blance) (blance) (blance) (blance) (blance) (blance)<br>parents (blance) (blance) (blance) (blance) (blance) (blance) (blance)<br>parents (blance) (blance) (blanc                                                                                                    | Conferma<br>Serreguest<br>Serreguest<br>Services compositions and services<br>Services compositions and services<br>Services and services and services and services<br>Services and services and services and services and services<br>Services and services and services and services and services<br>Services and services and service                                                                                                    | an and a first south of the second south of the second southow of the second south of the second south of the second south of                                                                                                    |                                                                                                    | 28A                                                                                                    |                                                                                                    |
| En personal<br>De constante en persona a receptore a persona en la constante en persona en la constante en persona en la constante en persona en la constante en persona en la constante en la constante en la co                                                                                                    | Conferma<br>Jones Vitor Jones and ch<br>Jones South Conferma<br>Jones South Confermation<br>Jones South Confermation<br>Jones Jones Jones Jones Jones Jones Jones Jones Jones Jones Jones                                                                                                    | in a second polymeria and a second polymeria and a second polymeria                                                                                                    |                                                                                                    | 124                                                                                                    |                                                                                                    |
| EX SEGUIDES<br>EXECUTED AND AND AND AND AND AND AND AND AND AN                                                                                                    | Conferms                                                                                                    | 200 200 200 200 200 200 200 200 200 200                                                                                                    |                                                                                                    | 132                                                                                                    | 2<br>2<br>3 Years<br>2 Years                                                                                                    |
| En el Ballon<br>Descondeur receltar a partenera (sobreta la ballance) é autilitaren partenera (p<br>esta en en englator apattenera (sobreta la ballance) é autilitaren partenera (p<br>esta partenera da faltar) (sta faltar descondeur partenetar<br>en el partenetar de faltar de la ballance partenetar<br>en el Departenetar de la ballance de la ballance partenetar<br>en el Departenetar de la ballance de la ballance partenetar<br>en el Departenetar de la ballance de la ballance partenetar<br>en el Departenetar de la ballance de la ballance partenetar<br>en el Departenetar de la ballance de la ballance partenetar<br>en el Departenetar de la ballance de la ballance partenetar<br>en el Departenetar de la ballance de la ballance de la ballance partenetar                                                                                                    | Conferma<br>Service solution<br>Services<br>Provide solutions<br>Provide solutions<br>Services<br>Provide solutions<br>Services<br>Services<br>Serv             | an and an analysis of the second second seco                                                                                                    |                                                                                                    | 24. DA                                                                                                    | C C                                                                                                    |
| En estadores<br>En estadores<br>parte en a regilitor espeñence polonies balenci à activitore prevent po<br>entre et regilitor espeñence polonies balenci à activitore prevent po<br>entre et regilitor espeñence polonies balenci a fais estado espeñence<br>entre et regilitor espeñence a fais estado espeñence<br>en l'argente aux escenarios activitarios de las estado espeñence<br>en l'argente aux escenarios activitarios de las estado espeñence<br>en l'argente aux escenarios activitarios de las estados espeñence<br>en l'argente aux escenarios activitarios activitarios prevent<br>estadores estados activitarios<br>Restadores<br>Restadores<br>Res                                                                                                    | Conferma<br>Destroy of the series solution<br>of the series of the series of t                                                                                                    | 2000 2000 2000 2000 2000 2000 2000 200                                                                                                    |                                                                                                    | 2424                                                                                                    | C C C                                                                                                    |
|                                                                                                    | Conferma<br>Conferma<br>Con | in a serie a short condition.                                                                                                    | Bender-GELIKE FILS<br>render<br>- Kalan Teenstoon hales<br>- Kalan<br>- Kalan Teenstoon<br>- Kalan<br>- Kalan<br>- K | ада<br>ада<br>ада |                                                                                                    |
| En pediglines<br>Encodegiar registrare apriletares pictures (a bases) el autóristore parenes y par<br>en el registrar esperiment parlemente pictures (a bases) el autóristore parenes y par<br>en pediglines esperimente pictures (a bases) el autóristore parenes y par<br>en pediglines esperimente y autorista en pediglines en el autorista en parenes<br>en comparte in es anoma ante interna en autorista en parenes<br>en comparte in es anoma ante interna en parenes<br>en comparte in paramente a factores en parenes<br>en comparte in paramente a factores en parenes<br>en comparte in paramente a factores en parenes<br>en comparte in paramente a factores en parenes<br>en comparte in paramente a factores en parenes<br>en paramente en paramente a factores en parenes<br>en paramente en paramente a factores en parenes<br>en paramente en paramente a factores en paramente<br>en paramente en paramente en paramente en paramente<br>en paramente en paramente en paramente en paramente<br>en paramente en paramente en paramente en paramente en paramente<br>en paramente en paramente en paramente en paramente en paramente<br>en paramente en paramente en par                                                                                                    |                                                                                                    | access allow another                                                                                                    |                                                                                                    | 2826                                                                                                    | С<br>С<br>С<br>С<br>С<br>С<br>С<br>С<br>С<br>С<br>С<br>С<br>С<br>С                                                                                                    |
| 29 49000<br>Execution 2008/17.6<br>and a registra applicas policies (about 1 (about 2 arithmet prevent 7 a<br>and registra applicas policies (about 1 (about 2 arithmet prevent 7 a<br>applications) of (about 2 arithmet prevent policies)<br>applications of (about 2 arithmet policies) of arithmet policies<br>(about 2 arithmet policies) of (about 2 arithmet policies)<br>arithmet policies) of (about 2 arithmet policies)<br>arithmet policies)<br>(about 2 arithmet policies)<br>(about 2 arithmet policie                                                                                                    |                                                                                                    | an a shu chiline.                                                                                                    |                                                                                                    | AA.<br>AA.<br>AA.<br>AA.<br>AA.<br>AA.<br>AA.<br>AA.                                                                                                    |                                                                                                    |
| EX DEGLIGIO<br>EX DEGLIGIO DE LA LOS DE LA LOS D                                                                                                    | Interest tory arrows address tory arrows address tory arrows address tory arrows address address a<br>Address address address address address address address address address address address address address address address address address address address address address address address address address address address address address add                                                                                                    | an anna sinn an diffiúin<br>ann an an an thuirt an anna sinn an an an an<br>N<br>Anna an Chuirt an<br>Anna an Chuirt an                                                                                                    |                                                                                                    | ABA.           ABA.                                                                                                    | С<br>С<br>2 учен<br>2 учен    |
| 29 Heldels                                                                                                    |                                                                                                    | and a sub-a (colored a cover a sheat<br>and a sub-a (colored a cover a sheat<br>and a sub-a (colored a cover a sheat<br>and a sub-a (colored a cover a sheat<br>a sheat (colored a cover a sheat<br>a sheat (colored a cover a sheat)<br>a sheat (colored a cover a sheat)<br>a sheat (colored a cover a sheat)<br>a sheat (colored a cover a sheat)<br>a sheat (colored a cover a sheat)<br>a sheat (colored a cover a sheat)<br>a sheat (colored a cover a sheat)<br>a sheat (colored a cover a sheat)<br>a sheat (colored a cover a sheat)<br>a sheat (colored a cover a sheat)<br>a sheat (colored a cover a cover a sheat)<br>a sheat (colored a cover a cover a                                                                                                    |                                                                                                    | ABAL            ABAL                                                                                                    | С<br>С<br>С<br>3 учен<br>3 учен<br>3 учен<br>1 учен<br>1 уч |
| En elegites<br>Es especies<br>ano s' regilero expeñseu polecies bioxis) à activitore portes (p<br>especies de la confectione polecies bioxis) à activitore portes (p<br>especies de la confectione polecies bioxis) à activitore portes (p<br>especies de la confectione de la confectione polecies de la confectione de la confectione de la                                                                                                    |                                                                                                    | an one of a local conditions.                                                                                                    |                                                                                                    | ABA.           ABA.                                                                                                    | С<br>С<br>С<br>С<br>С<br>С<br>С<br>С<br>С<br>С<br>С<br>С<br>С<br>С                                                                                                    |
| EX HERMES  EX HERMES EX HERMES EX HERMES EX HER                                                                                                    |                                                                                                    | an and a government of the second second sec                                                                                                    | Events - GELIKE FILL      Events - GELIKE FILL      Events - GELIKE FILL      Events - GELIKE FILL      Events - GELIKE FILL      Events - GELIKE FILL      Events - GELIKE FILL      Events - GELIKE      Events - GELIKE      Events - GE                                                                                                    | ABAL           JADA           JADA                                                                                                    | р<br>()<br>()<br>()<br>()<br>()<br>()<br>()<br>()<br>()<br>()                                                                                                    |
| En elefabel<br>En elefabel<br>ano si regitor equitora policitario biologi d'autificano parene (p<br>elefabel biologi de la contenti de la contenti                                                                                                    |                                                                                                    | الله المراجع         الله المراجع         الله الم المراجع         الله الم                                                                                                    |                                                                                                    | ABA.           ABA.                                                                                                    | С<br>С<br>С<br>С<br>С<br>С<br>С<br>С<br>С<br>С<br>С<br>С<br>С<br>С                                                                                                    |
|                                                                                                    |                                                                                                    | an a sho andian<br>an a sho and an<br>of the state of the state<br>of the state of the state<br>of the state of the state of the state<br>of the state of the state of the state of the state<br>of the state of the state                                                                                                    |                                                                                                    | ABA.            ABA.                                                                                                    |                                                                                                    |
| EX HERIONE<br>EX HERIONE<br>EX HERIONE AND AND AND AND AND AND AND AND AND AND                                                                                                    |                                                                                                    | الم الم الم الم الم الم الم الم الم الم                                                                                                    |                                                                                                    | ABA.           ABA.                                                                                                    |                                                                                                    |
|                                                                                                    |                                                                                                    | an a sho andian<br>an a sho and an<br>of the government of the source<br>of the source of the source of the<br>of the source of the source of the<br>office of the source of the source of the<br>office of the source of the source of the source of the<br>office of the source of the source of the source of the<br>office of the source of the source of the source of the<br>office of the source of the source of the source of the source of the<br>office of the source of the source of the source of the source of the<br>office of the source of the source o                                                                                                    |                                                                                                    | ABA.            ABA.                                                                                                    | Г<br>()<br>()<br>()<br>()<br>()<br>()<br>()<br>()<br>()<br>()                                                                                                    |
| EX HERIONE<br>EX HERIONE<br>EX HERIONE AND AND AND AND AND AND AND AND AND AND                                                                                                    |                                                                                                    | an and a second second                                                                                                    |                                                                                                    | ABA.           ABA.                                                                                                    |                                                                                                    |
| EX HERUES EXCENTIONEDUCE EXCENTIONEDUCE EXCENTIONED                                                                                                    |                                                                                                    | an a sha andian<br>an a sha a dubur sha sha sha<br>y<br>y<br>y<br>y<br>y<br>y<br>y<br>y<br>y<br>y<br>y<br>y<br>y<br>y<br>y<br>y<br>y<br>y<br>y                                                                                                    | Levis - GENER FILE     Levis - GENER FILE     Levis - GENER FIL                                                                                                    | JAAL            JAAL                                                                                                    | P           Q           Q           S           S           P           Q           S           V           V                                                                                                    |
| Ex edgeles<br>Exception registres genheurs geheelt bioscip i aufbiere gener<br>and in registre registres geheelt bioscip i aufbiere gener<br>expert of former de fonglich bioscip index bioscip i aufbiere gener<br>gener af forgeles de fonglich bioscip i deal bioscip i aufbiere gener<br>gener af forgeles de fonglich bioscip i deal bioscip i aufbiere gener<br>gener af forgeles de fonglich bioscip i deal bioscip i aufbiere gener<br>gener af forgeles de fonglich bioscip i deal bioscip i aufbiere gener<br>gener af forgeles de fonglich bioscip i deal bioscip i aufbiere gener<br>gener af forgeles de fonglich bioscip i deal bioscip i aufbiere<br>aufbiere de fonglich bioscip i deal bioscip i deal bioscip i deal<br>deal bioscip i deal bioscip i deal bioscip i deal bioscip i deal<br>deal bioscip i deal bioscip i deal bioscip i deal bioscip i deal bioscip i deal<br>deal bioscip i deal bioscip i deal bio                                                                                                    |                                                                                                    | an and a second second                                                                                                    |                                                                                                    | JAAL                                                                                                    |                                                                                                    |
| EX HERUISE<br>EXEMPTION DESCRIPTION<br>AND A THEOREM IN A DESCRIPTION OF A DESCRIPTION OF A DESCRIPTION<br>AND A DESCRIPTION OF A DESCRIPTION OF A DESCRIPTION OF A DESCRIPTION<br>AND A DESCRIPTION OF A DESCRIPTION OF A DESCRIPTION OF A DESCRIPTION<br>AND A DESCRIPTION OF A DESCRIPTION OF A DESCRIPTION OF A DESCRIPTION<br>AND A DESCRIPTION OF A DESCRIPTION OF A DESCRIPTION OF A DESCRIPTION<br>AND A DESCRIPTION OF A DESCRIPTION OF A DESCRIPTION OF A DESCRIPTION<br>AND A DESCRIPTION OF A DESCRIPTION OF A DESCRIPTION<br>AND A DESCRIPTION OF A DESCRIPTION OF A DESCRIPTION<br>AND A DESCRIPTION OF A DESCRIPTION OF A DESCRIPTION OF A DESCRIPTION<br>AND A DESCRIPTION OF A DESCRIPTION OF A DESCRIPTION OF A DESCRIPTION<br>AND A DESCRIPTION OF A DESCRIPTION OF A DESCRIPTION OF A DESCRIPTION<br>AND A DESCRIPTION OF A DESCRIPTION OF A DESCRIPTION OF A DESCRIPTION<br>AND A DESCRIPTION OF A DESCRIPTION OF A DESCRIPTION OF A DESCRIPTION<br>AND A DESCRIPTION OF A DESCRIPTION OF A DESCRIPTION                                                                                                    |                                                                                                    | an and a set of a set of a set                                                                                                    |                                                                                                    | ABAL            ABAL                                                                                                    | С<br>С<br>2 хине<br>2 хине    |
| Ex editoria<br>Escolaritaria<br>ana si regitare neptrenes pelestes (bioles) de activitares persentes (s<br>escolaritarias escolaritarias escolaritarias escolaritarias escolaritarias<br>escolaritarias escolaritarias escolaritarias escolaritarias<br>escolaritarias escolaritarias escolaritarias escolaritarias<br>escolaritarias escolaritarias escolaritarias escolaritarias<br>escolaritarias escolaritarias escolaritarias<br>escolaritarias escolaritarias escolaritarias<br>escolaritarias escolaritarias escolaritarias<br>escolaritarias escolaritarias escolaritarias<br>escolaritarias escolaritarias escolaritarias<br>escolaritarias escolaritarias escolaritarias<br>escolaritarias escolaritarias escolaritarias<br>escolaritarias escolaritarias<br>escolaritarias<br>escolaritarias escolaritarias escolaritarias<br>escolaritarias<br>escolaritaria                                                                                                    |                                                                                                    | الم الم الم الم الم الم الم الم الم الم                                                                                                    |                                                                                                    | ABAL                                                                                                    |                                                                                                    |
| EX HERUES EXCENTIONEDATION EXCENTIONEDATION EXCENTIONEDATION EXCENTIONEDATION EXCENTIONEDATION EXCENTIONEDATION EXCENTIONEDATIONED EXCENTIONEDATIONED EXCENTIONEDATIONED EXCENTIONEDATIONED EXCENTIONEDATIONED EXCENTIONEDATIONED EXCENTIONED EXCENTIO                                                                                                    |                                                                                                    | المن المن المن المن المن المن المن المن                                                                                                    |                                                                                                    | ABA.            ABA.                                                                                                    |                                                                                                    |
| 25 Helsels 25 Helsels                                                                                                    |                                                                                                    | المن المن المن المن المن المن المن المن                                                                                                    |                                                                                                    |                                                                                                    |                                                                                                    |
| 29 Belleville<br>2000billeville<br>an an ingline operane polener poleki (basci) i artichere poreen p<br>2000billeville<br>2000billeville<br>2000bille<br>2000billeville<br>2000bille<br>2000bi |                                                                                                    | المنابع         المنابع           المنابع         المنابع           المالي         المالي           المالي         المالي           المالي         المالي           المالي         المالي           المالي         المالي           المالي         المالي           المالي         المالي <td></td> <td>434.            435.            435.            435.            435.            435.            435.            435.            435.            435.            435.            436.            437.            438.            439.            430.            430.            430.            431.            432.            433.            434.            435.            436.            437.            438.            439.            430.            431.            432.            433.            434.            435.            436.            437.</td> <td>0         0           0         0           0         0           0         0           0         0           0         0           0         0           0         0           0         0           0         0           0         0           0         0           0         0           0         0           0         0           0         0           0         0           0         0           0         0           0         0           0         0           0         0           0         0           0         0           0         0           0         0           0         0           0         0           0         0           0         0           0         0           0         0           0         0           0         0           0         0           0         0</td> |                                                                                                    | 434.            435.            435.            435.            435.            435.            435.            435.            435.            435.            435.            436.            437.            438.            439.            430.            430.            430.            431.            432.            433.            434.            435.            436.            437.            438.            439.            430.            431.            432.            433.            434.            435.            436.            437.                                                                                                    | 0         0           0         0           0         0           0         0           0         0           0         0           0         0           0         0           0         0           0         0           0         0           0         0           0         0           0         0           0         0           0         0           0         0           0         0           0         0           0         0           0         0           0         0           0         0           0         0           0         0           0         0           0         0           0         0           0         0           0         0           0         0           0         0           0         0           0         0           0         0           0         0                                                                                                              |

| CARDACI MARIA ROBARIA    | Penelonera - AUTOSTRADE PER LITALIA S.R.A.                   | •          |
|--------------------------|--------------------------------------------------------------|------------|
| CARINI MALIRIZIO         | Service - TECHNIP ENERGIES ITSO' S.P.A.                      | 13         |
| CATALAND ROBJ            | dervitio - F.S. Ferrorie dello dono Italiane 3.R.S.          | 3          |
| CINQUERALMI LUCA         | Service - FONDADIONE DIRAM                                   | 13         |
| CIRRINCIONE DURID        | Sentals - POSTE ITALIANE & R.A.                              | •          |
| COCCHILRO BLUUTORE       | Panalonano - POSTE ITALIANE S.P.A.                           | 3          |
| FERRIAL FLEID            | Senttlo - EXILIVE 2.R.A.                                     | 8          |
| FNIPAGLA                 | Servitio - R2. Ferroria dello Stato Italiana 2.R.S.          | 8          |
| ALUSSI LUCIANO           | Penalonato - Rúl Radio Talerísione Italiana 2.R.6.           | 2          |
| FONTANA RENUTO           | Servicio - J.STRIL, Ictiente Brade Lacio 2.P.S.              | Ξ          |
| ALROUGLE CARLO           | Sentele - SJUNULE HOLDING 24                                 | 8          |
| ALRALNO GLICOMO          | Servicio - (ENEL GREEN POWER S.P.A.)                         | Ξ          |
| AUALARIO GIOVIANI        | Panalonato - R.S. Farroria dello Stato Italiane 3.R.S.       | 8          |
| SUIDO ALESSIADRO         | Servicio - 2000 B.P.S.                                       | 8          |
| SULOTTA NICOLO           | Penaloneto - 2220 ITALIANA 2.R.A.                            | e          |
| Manca MaRco              | Panalorana - TELESPAZIO & P.A.                               | •          |
| ALROW MILLING            | Penalonato - PROCTER & GAMBLE HOLDING & R.L.                 |            |
| MURTINEZ ROBERTO         | Panalonato - R.2. Fartoria dello Stato Italiane 2.R.5.       | 8          |
| NOVELLO GIUSEPPE         | Panalonano - ENEL 2.P.A.                                     |            |
| RELIMERI TOMMASA TIZIANA | Sentos - POSTE ITALIANE 2 P.S.                               | 8          |
| PORFIDIA FERDINALINDO    | Servicio - ENEL GLOBAL TRADING 2.P.1.                        | •          |
| KEOLFI BIOYLINNI         | Servicio - Rúl Radio Televisione Italiana 2.Rú.              | B          |
| AUNTUDOI STEFANIA        | Servicia - (TM S.P.A.)                                       | •          |
| ABAROBILA BRUNO          | Penelonero - POSTE ITALIANE & P.A.                           |            |
| ACHINEU EMANUELE         | Servizio - 2002) Società Generale di Informatica 3.P.A.      |            |
| ACNESS SALVATORE         | Penalanana - Dil 2.9.4.                                      | •          |
| APIEZIA LETIZIA          | dentalo - Rúl Radio Televisione Italiana 2.Rú.               |            |
| ATRANERO GIUSEPPE        | Penalonato - Rúl Radio Televisione Italiana 2.R.S.           | 8          |
| LOLID FERO MURIO         | Penalorato - PONDO PREVIDENZA LAVORATORI GIORNALI QUOTIDIANI | 1          |
| ALGUISVINI GUISLED       | Penalonato - ERICESON TELECOMUNICAZIONI 2.P.A.               | 8          |
| TOSTO MICOLA BILISIO     | Pensionato - R2. Pertoria dello 2tato Italiane 2.RJ.         | 1          |
| TROIDI BUDTUNO           | Sentido - (SHRL F3L13 2.P.L.)                                |            |
| rucer viveskas           | Panalonano - DVDL 12.9.5.                                    | •          |
| LAPPONINI ANDREA         | Servizio - F.S. Ferroria dello Stato Italiana 2.R.S.         | •          |
| ZEI GHERARDO             | Servicia - CELLNEX (TALIA & P.A.                             | 1          |
| ZUOCHELLI NICOLETTA.     | Servizio - Rúl Radio Televisione Italiana 3.R.S.             | [ <b>a</b> |

non si vogliono esprimere preferenze (acheda 'blanca') è sufficiente premere il pulsante 'litta' senza asiazionare alcun candidato.

#### 5. Sei ora sulla scheda di voto per la carica di PRESIDENTE DEL COLLEGIO DEI REVISORI DEI CONTI

Apporre un flag sulla casella Preferenza accanto ai nomi dei candidati prescelti NON può essere votato più di 1 nominativo

*N.B.* se non si vogliono esprimere preferenze (scheda bianca) è sufficiente premere il pulsante "Vota e vai avanti" senza selezionare alcuna scelta

| Apporre un flag sulla casella accanto al nome del candidato prescelto     |                                                                                           |             |
|---------------------------------------------------------------------------|-------------------------------------------------------------------------------------------|-------------|
| Non può essere votato più di 1 nominativo                                 |                                                                                           |             |
|                                                                           |                                                                                           |             |
| Per i Dirigentii in pensione è indicata l'ultima Azienda di appartenenza  |                                                                                           |             |
| Per i Dirigenti non in servizio attivo l'Azienda è indicata tra parentesi |                                                                                           |             |
| Puol esprimere al massimo 1 preferenza                                    | &viends//Ultima.avienda)                                                                  | Preferanza  |
| Nominativo                                                                | Asianas (anima asianas)                                                                   |             |
| Nominativo                                                                | Sarvizio - FONDAZIONE ENPAM                                                               | 1           |
| Nominativo<br>LA RICCA ADRIANA<br>PERRONE PAOLA                           | Servizio - FONDAZIONE ENPAM<br>Servizio - (SUDGEST S.C.A.R.L)                             | 1           |
| Nominativo LA RICCA ADRIANA PERRONE PAOLA SIGNA SARA                      | Servizio - FONDAZIONE ENPAM<br>Servizio - (SUDGEST S.C.A.R.L.)<br>Pensionata - ENI S.P.A. | i<br>A<br>A |

Il sistema richiede conferma delle scelte effettuate (Preferenze espresse o scheda Bianca). Nel caso di mancata conferma si ha la possibilità di inserire e/o correggere le scelte inserite rimanendo sulla scheda di voto (*vedi punto 4. di questo vademecum*)

#### 6. Sei ora sulla scheda di voto per la carica di COMPONENTE DEL COLLEGIO DEI REVISORI DEI CONTI

#### Apporre un flag sulla casella Preferenza accanto ai nomi dei candidati prescelti NON possono essere votati più di 2 nominativi

*N.B.* se non si vogliono esprimere preferenze (scheda bianca) è sufficiente premere il pulsante "Vota e vai avanti" senza selezionare alcuna scelta

| Preferenza |
|------------|
| OM S.RA. 1 |
| LIA S.P.A. |
| ANE S.P.A. |
| IE ENPAM 4 |
| ana S RA1  |
|            |

Il sistema richiede conferma delle scelte effettuate (scheda Bianca o Preferenze espresse). Nel caso di mancata conferma si ha la possibilità di inserire e/o correggere le scelte inserite rimanendo sulla scheda di voto (*vedi punto 4. di questo vademecum*)

#### 7. Sei ora sulla scheda di voto del COLLEGIO DEI PROBIVIRI

### Apporre un flag sulla casella Preferenza accanto ai nomi dei candidati prescelti NON possono essere votati più di 2 nominativi

*N.B.* se non si vogliono esprimere preferenze (scheda bianca) è sufficiente premere il pulsante "Vota e vai avanti" senza selezionare alcuna scelta

| n name arran watati alù di 2 namin-tivi                                           |                                                                                                    |                  |
|-----------------------------------------------------------------------------------|----------------------------------------------------------------------------------------------------|------------------|
| on possono essere votati più di 2 nominativi                                      |                                                                                                    |                  |
| er i Dirigenti in pensione è indicata l'ultima Azienda di appartenenza            |                                                                                                    |                  |
| er i Dirigenti non in servizio attivo l'Azienda è indicata tra parentesi          |                                                                                                    |                  |
|                                                                                   |                                                                                                    |                  |
| uoi esprimere el messimo 2 preferenze                                             |                                                                                                    |                  |
| Nominativo                                                                        | Azlenda/(Ultima azlenda)                                                                                                    | Preferenza       |
| ARTALE ANGELO                                                                     | Servizio - Federazione FINCO                                                                                                    | 1                |
| CACCIAPUOTI BRUNA                                                                 | Servizio - (POSTE ITALIANE S.P.A.)                                                                                                    | 2                |
|                                                                                   | Servizio - (POSTE ITALIANE S.P.A.)                                                                                                    | 2                |
| LENTINI FABIO                                                                     |                                                                                                    |                  |
| LENTINI FABIO<br>MELONI LUIGI                                                     | Pensionato - RAI Radio televisione italiana S.P.A.                                                                                                    | 4                |
| LENTINI FABIO<br>MELONI LUIGI<br>PARRILLA PAOLO                                   | Pensionato - RAI Radio televisione italiana S.P.A.<br>Pensionato - F.S. Ferrovie dello Stato Italiana S.P.A.                                                                                        | ٤                |
| LENTINI FABIO<br>MELONI LUIGI<br>PARRILLA PAOLO<br>TRAMONTI IDA                   | Pensionato - RAI Radio televisione Italiana S.P.A.<br>Pensionato - F.S. Ferrovie dello Stato Italiana S.P.A.<br>Servizio - F.S. Ferrovia dello Stato Italiana S.P.A.                                | E<br>E           |
| LENTINI FABIO<br>MELONI LUIGI<br>PARRILLA PAOLO<br>TRAMONTI IDA<br>URBINI ROBERTA | Pensionato - RAI Radio televisione Italiana S.R.A.<br>Pensionato - R.S. Farrovie dello Stato Italiana S.R.A.<br>Servizio - F.S. Farrovie dello Stato Italiana S.R.A.<br>Servizio - FONDAZIONE ENPAM | ٤<br>٤<br>٤<br>٣ |

Il sistema richiede conferma delle scelte effettuate (scheda Bianca o Preferenze espresse). Nel caso di mancata conferma si ha la possibilità di inserire e/o correggere le scelte inserite rimanendo sulla scheda di voto (*vedi punto 4. di questo vademecum*)

#### 8. Sei ora sulla scheda di voto dell'ASSEMBLEA DEI DELEGATI

Apporre un flag sulla casella Preferenza accanto ai nomi dei candidati prescelti NON possono essere votati più di 30 nominativi

*N.B.* se non si vogliono esprimere preferenze (scheda bianca) è sufficiente premere il pulsante "Vota e vai avanti" senza selezionare alcuna scelta

| and the second second at the second second second                                                              |                                                                                                    |          |
|----------------------------------------------------------------------------------------------------|----------------------------------------------------------------------------------------------------|----------|
| n persona more mini più di 20 mettadite                                                                        |                                                                                                    |          |
| Chigent in previous Laborate China also and disappearances                                                     |                                                                                                    |          |
| - Organit net (Frances and Tarango) indiagons pagement                                                         |                                                                                                    |          |
|                                                                                                    |                                                                                                    |          |
|                                                                                                    |                                                                                                    |          |
| Hardraha                                                                                                    | (dania () lina alania)                                                                                                    | Delevers |
| UNIC LIMB/LOD LIVENO                                                                                           | Beau-2019 Maintain                                                                                                    |          |
| UP ID LACORE                                                                                                   | Developing - 202719 Tabula B.B.B.                                                                                                    |          |
| Auto Antolio                                                                                                   | Bevice-BU S.D.                                                                                                    |          |
| ACCEL CLOWAR                                                                                                   | Berner 12 Section in Balance 221                                                                                                    |          |
| ACOV DALES                                                                                                    | Service - Policipol Blazu                                                                                                    | 0        |
| FLADRE                                                                                                    | Levine Televine Tritte                                                                                                    | E        |
| LL.138 *3.0-08000                                                                                              | Brown-JEDUEDO-PROBEDINES                                                                                                    | 0        |
| 1.202 PP0/0                                                                                                    | Server-20 Adv Training Mars 121                                                                                                    |          |
| B70110310321                                                                                                   | Bayles-7070-7020012.00                                                                                                    | 3        |
| Linde John CD                                                                                                  | Desired IV ESL                                                                                                    |          |
| EADHIE 2021                                                                                                    | Bride C State Servery 22.                                                                                                    | 3        |
| CN NELWL                                                                                                    | Laward Britster Doubling of Britster Party & St.                                                                                                    | 8        |
|                                                                                                    | Briter 12 Weight and 12                                                                                                    |          |
| CONTRACTOR NO.                                                                                                 | Device of the Control of the Control | 19       |
| 1992 WELENA                                                                                                    | Descenter 12 Average and the later 121                                                                                                    |          |
| Designed and the second second second second second second second second second second second second second se | Server 10142 68008 102 504                                                                                                    | 3        |
| umus ibums                                                                                                    | Server KOTTELDUITS                                                                                                    | 8        |
| umuloko edelu                                                                                                  | Service 42. New costs link interval 21.                                                                                                    | 1        |
| ML SALC                                                                                                    | Berter-(2014 ED)                                                                                                    | 2        |
|                                                                                                    | Description of the second                                                                                                    | 8        |
| 100.00.00                                                                                                    | Constant of the International State State                                                                                                    |          |
| award table                                                                                                    | Inver (DMEDIL:DMEDIL)                                                                                                    | 8        |
| AL DICTOD ALMENTS                                                                                              | Benine St. Sets Transmission 2.2.                                                                                                    |          |
| I BLACCOCKETTO                                                                                                 | Benne-12 New Social State State                                                                                                    |          |
| IN B THE MALE                                                                                                  | Service-ORVODEVED 8.55                                                                                                    | B        |
| etala: 4.80                                                                                                    | Review PUL/REDL                                                                                                    | 8        |
| ROCK REMARKS                                                                                                   | Desinder 70 221                                                                                                    |          |
|                                                                                                    | Dente (PN), Jone Barrard M                                                                                                    | E        |
| STV ACE                                                                                                    | Second - 11 Second Second Second                                                                                                    |          |
|                                                                                                    | Sector - Bulk, CORD, COVER, D.2.4                                                                                                    | 8        |
| suchs year                                                                                                    | Descent-400 Table                                                                                                    | 8        |
| ALE ALMERINANCE                                                                                                | Service - PD-GLIDOW BLIDOW                                                                                                    |          |
| acturate                                                                                                    | Berne-2019/10/0318                                                                                                    | E        |
| Auto artista                                                                                                   | Bride-JEDUIDO-FRANCOUCI                                                                                                    | 8        |
| 1204/01/2                                                                                                    | Service 20078500048.8 +0.5KO 80.                                                                                                    |          |
| APPOLICE                                                                                                    | Dente-12 Permit and Data Server 22.                                                                                                    |          |
| 10013 0100                                                                                                    | Januar B/ Taul St.                                                                                                    | C)       |
| מייסראג מעסיינג                                                                                                | Annual Advances                                                                                                    | 8        |
| A                                                                                                    | Service-W 151                                                                                                    | E .      |
| AD 10100                                                                                                    | Destente-F.R. 151                                                                                                    | 8        |
| IOVIELLO CILIBETOR                                                                                             | Destewir Rill, 201                                                                                                    | 8        |
| keimenut                                                                                                    | Destandor 20 Dada tata dana 820                                                                                                    | 2        |
| SCHERTENSE TENS                                                                                                | Berner-707117544182.04                                                                                                    | 8        |
| EU VID-ELE                                                                                                    | Investment (Contraction)                                                                                                    | 8        |
| aduc Jartaic                                                                                                   | Arrest (Excelor Arresto)                                                                                                    | E .      |
| wee we                                                                                                    | Arms CADAIN                                                                                                    |          |
| IDDA DOGINI                                                                                                    | January 20 June Test Institutes 120                                                                                                    | 8        |
| LMACHAGES                                                                                                    | Seview-ToTL 11                                                                                                    | 8        |
| Lor Steps                                                                                                    | Benine-CUTOPTION DESIGNAL A.C.                                                                                                    | B        |
| ENTEROR WORK" VOLL                                                                                             | Berles-70278732200820                                                                                                    | 8        |
|                                                                                                    | Invest (101210)                                                                                                    | 2        |
| 00.10 1.000/000                                                                                                | Service Food Service Services (20)                                                                                                    |          |
| COTTOD METHIC MOHER PRIVATED                                                                                   | Designation - 2027 19 Tabular 2021                                                                                                    | 8        |
| SUU BUULTOB                                                                                                    | Service 42 Revenues San Intern 22                                                                                                    | 1        |
| LING MEETING                                                                                                   | Device PE Resident Data Marce 201                                                                                                    | B        |
| eeurol                                                                                                    | Jackey St. Sale Sectors 152                                                                                                    | 15       |
| Price readed                                                                                                   | Sector 12 Personal Sale Internal 22                                                                                                    | 8        |
|                                                                                                    | Service 20 July 10 and 10 and 10 and 10                                                                                                    | 8        |
|                                                                                                    | Converse Polici della Laccarda dada da Cristian                                                                                                    |          |
|                                                                                                    | Contraction 12, Security 12, Security 12, Se |          |
| 2023 48230                                                                                                    | Devices - CETCORDS HOLD FUNCTION 12                                                                                                    | 8        |
| TETO VOCUL BLOC                                                                                                | Descenter 42 Americania Bate Marc 221                                                                                                    |          |
| Distance overall processor                                                                                     | Brown-(Bill, 524)                                                                                                    | B        |
| ale vici uccenaci                                                                                              | Devices - 70019 Tuble 2 Di                                                                                                    | 13       |
|                                                                                                    |                                                                                                    |          |

Il sistema richiede conferma delle scelte effettuate (scheda Bianca o Preferenze espresse). Nel caso di mancata conferma si ha la possibilità di inserire e/o correggere le scelte inserite rimanendo sulla scheda di voto (*vedi punto 4. di questo vademecum*) Hai terminato le operazioni di voto. Il sistema conferma l'avvenuta votazione

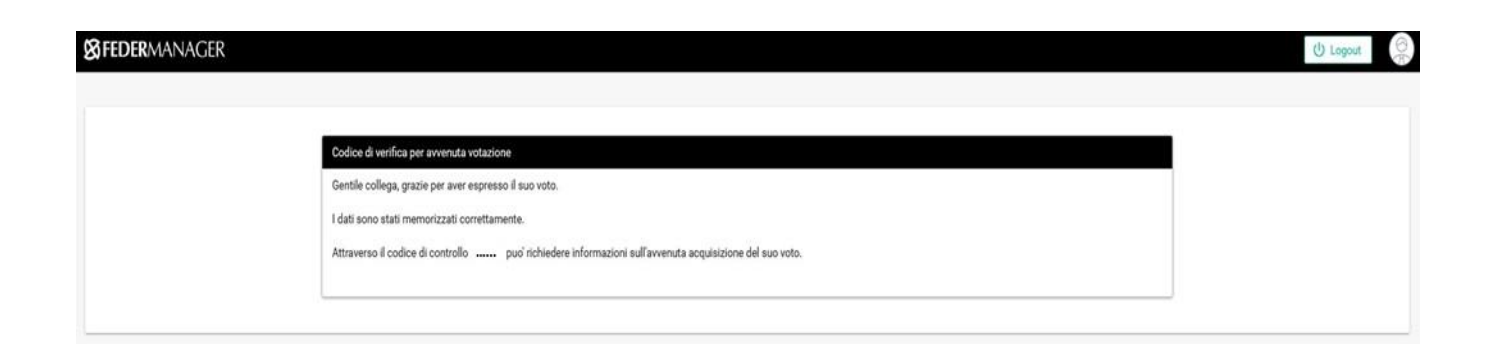

# **GRAZIE PER IL TUO VOTO!**